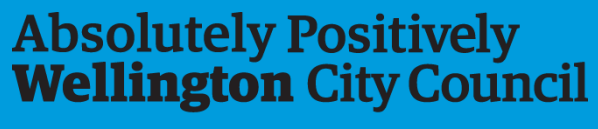

Me Heke Ki Pōneke

# How to use the District Plan Heritage Hearing Character Precincts and Heritage Overlays Viewer

Viewer Link

### Overview

This application was requested by the Proposed District Plan Hearings Panel. The viewer displays the following:

- Operative District Plan pre1930s Character Areas and Heritage overlays,
- Character Precincts recommended in the Residential Section 42a report, and
- Pre-1930 Character Areas and Heritage Areas recommended by <u>Boffa Miskell in their 2019 Character Areas Review</u> report.

The viewer also includes information about character areas, heritage overlays (buildings, items, structures, and areas) from these reports and plans.

#### Please note:

The Character Precincts shown for the Proposed District Plan are those that have been recommended by Council officers as part of the hearings process. They are *not* the same as the Character Precincts show in the Proposed District Plan ePlan. The heritage layers shown for the Proposed District Plan *are* the same as the layers shown in the ePlan.

#### **Use limitations:**

This map viewer has been created specifically for use in Proposed District Plan hearings. If you require something beyond this purpose, we kindly request that you contact the City Insight GIS team or District Plan team (District.Plan@wcc.govt.nz) for further assistance.

Created: May 2023 Updated: May 2023 Contact: City Insights GIS Team (cityinsightsgis@wcc.govt.nz)

### Splash window

The app starts with a splash window that provides information about the source documents and plans, as well as instructions on how to use the app.

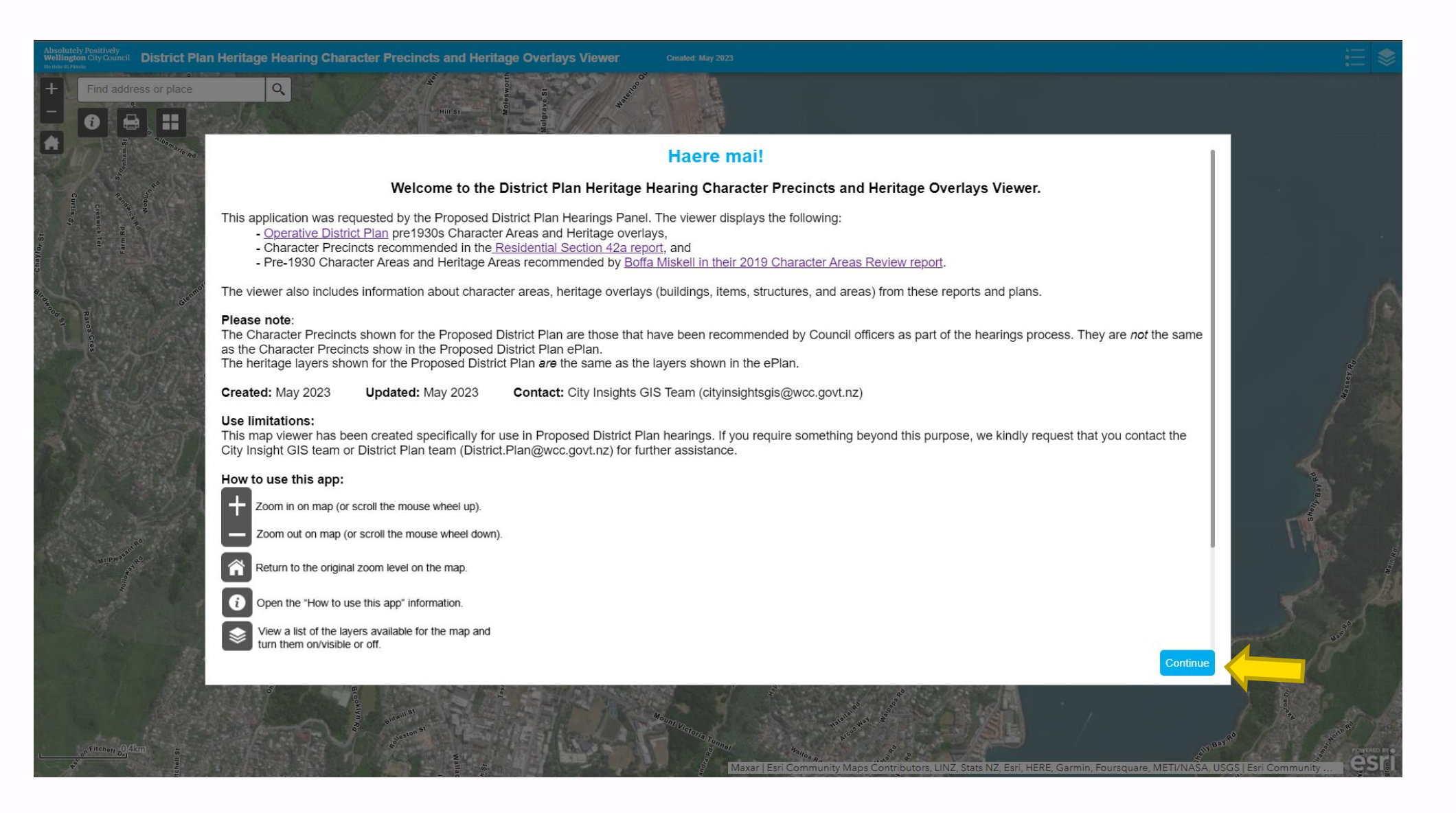

To begin using the app, simply click "continue" to access the viewer and start exploring

## Layers and legend

The layer list and legend are located in the top right corner of the app

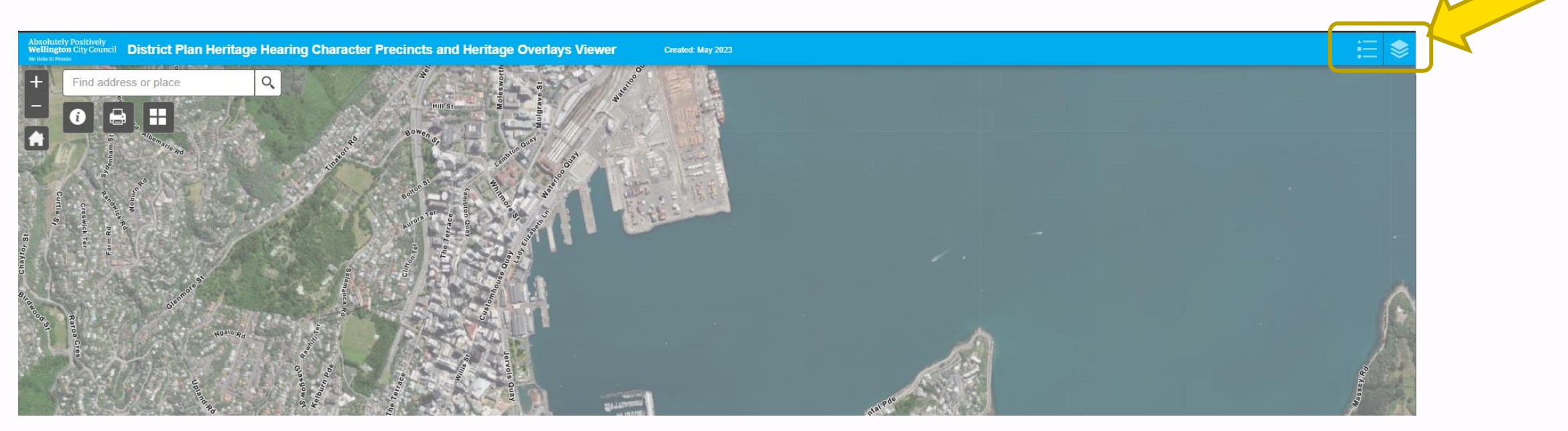

Clicking the layer icon displays all layers. The layers are organized by plan name, including the Operative District Plan (ODP), Proposed District Plan (PDP), and Boffa Miskell Report 2019. Users can toggle each layer on or off to control its visibility.

|     |                                              | := 📚      |
|-----|----------------------------------------------|-----------|
|     | Layers List                                  | × ×       |
|     | Operative District Plan (ODP)                |           |
|     |                                              | 0.⇒       |
|     | ODP - Character Areas                        |           |
|     | ODP - Heritage Buildings                     |           |
|     | ODP - Heritage Objects                       |           |
|     | ODP - Heritage Areas                         |           |
|     | ODP - Heritage Area Lines                    | - 28      |
|     |                                              | 1.3       |
|     | Proposed District Plan (PDP) S42a report     |           |
|     |                                              | Q.⊒⊽      |
|     | PDP - Character Precincts - S42A report      |           |
|     | PDP - Heritage Buildings                     |           |
|     | PDP - Heritage Building Extent               |           |
|     | PDP - Heritage Structures                    |           |
|     | PDP - Heritage Structure Extent              |           |
|     | DP - Heritage Areas                          |           |
|     | Boffa Miskell 2019 - Pre-1930 Character Are  | ea Review |
|     |                                              | 0.⇒       |
|     | Contiguous Character Area Boundary           |           |
|     | Potential Historic Heritage Individual Build | lings     |
| 1   | Potential Historic Heritage Area             |           |
| • , | Pre1930s Indicative Character Contributio    | n         |
|     |                                              |           |
|     |                                              |           |

Clicking the legend icon displays the legend for the layers that are turned on.

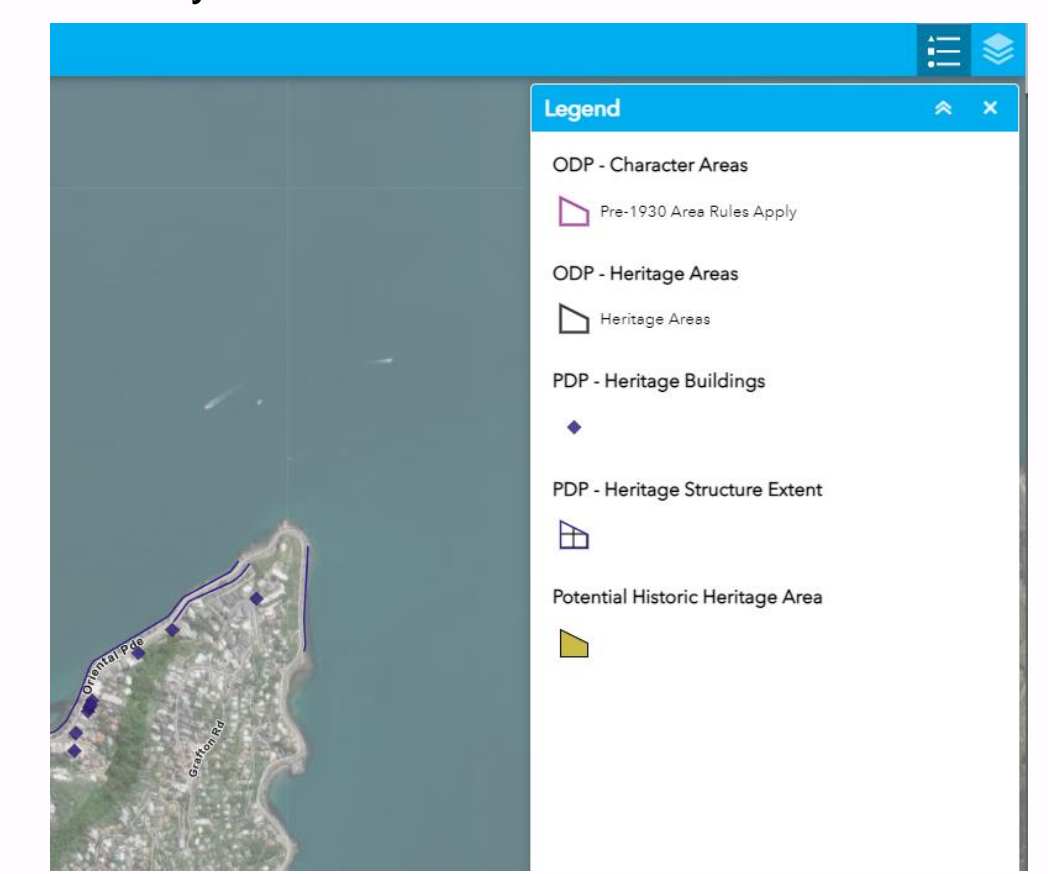

### **Other tools**

In the top left corner of the viewer, you'll find several widgets, including a search bar, About section, Print function, and Base Map Gallery.

The search bar allows you to quickly find a specific address or location within the map

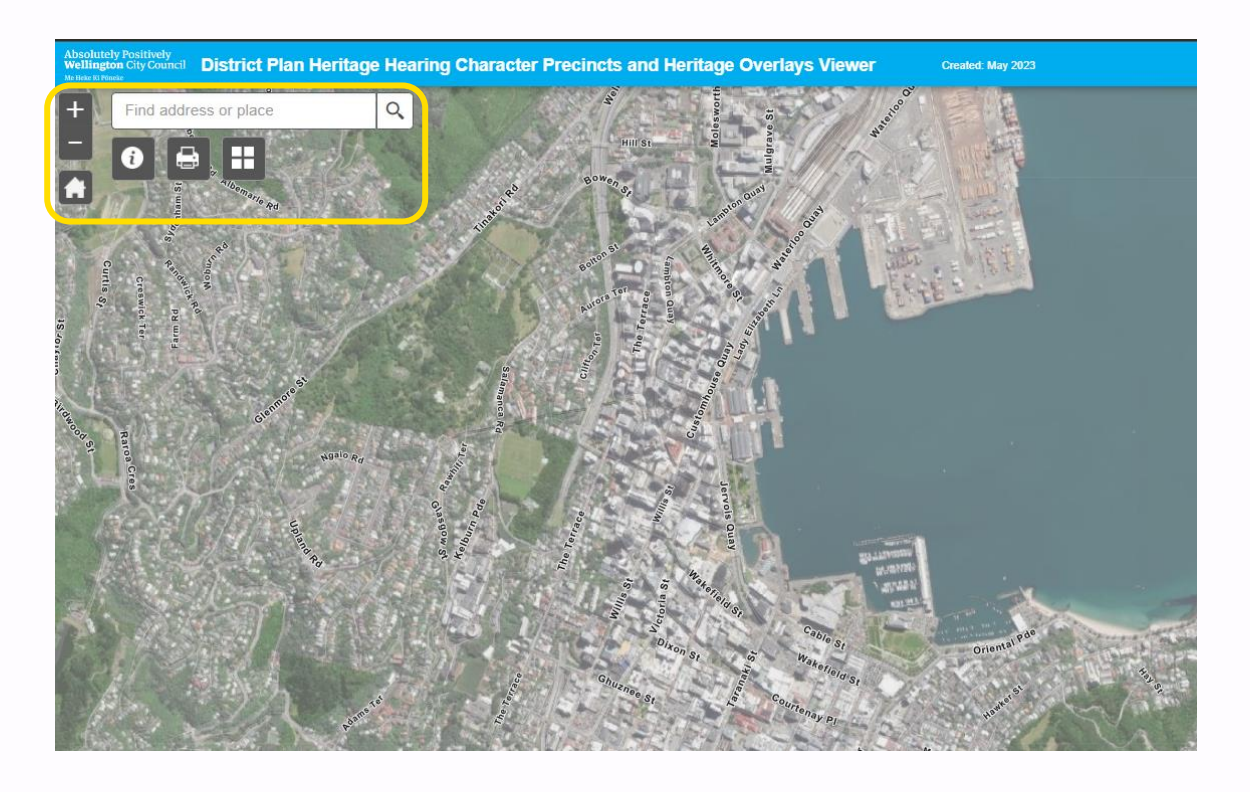

The About section provides additional information on how to use the app and its various features.

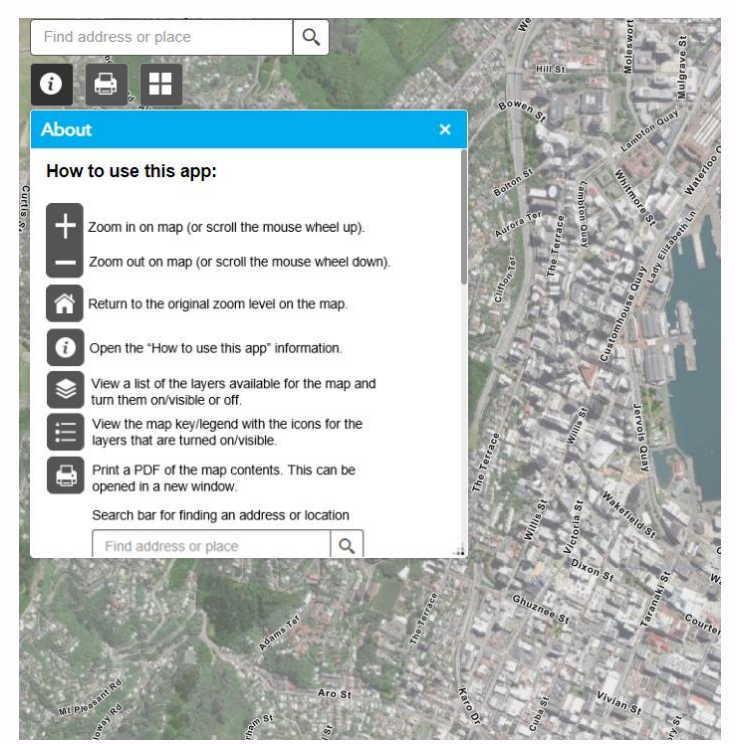

The Print function lets you create a PDF map of the current view within the viewer. You can specify the map title, size, and format to suit your needs.

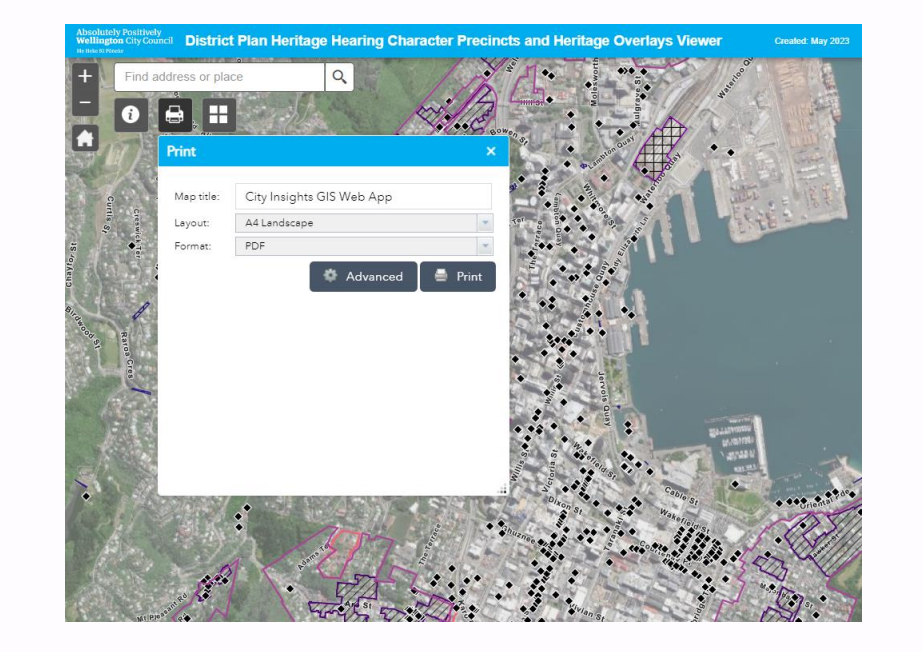

The Base Map Gallery offers a selection of base maps to choose from, allowing you to customize the look and feel of the app to your liking. The base map gallery includes a variety of base maps, such as satellite imagery, street maps, and topographic maps.

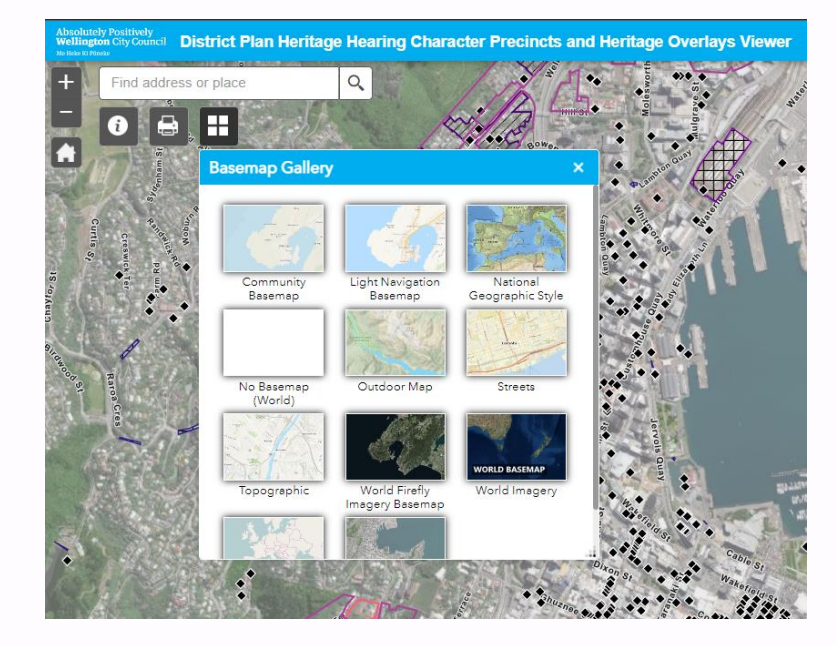